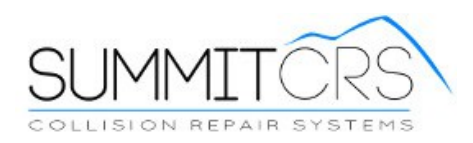

## Scoreboard 8.1.0.2 Setup

- 1. Use VNC and place a copy of the "Scoreboard8102.zip" file to the C:\summit folder and unzip.
- 2. Once unzipped, create a desktop shortcut to the scoreboard.exe file
- 3. Open the scoreboard exe file and you will see this:

| Summit Scorebo        | pard 2     | _ • ×           |
|-----------------------|------------|-----------------|
| Locations Departments | Production | Version 8.1.0.2 |
| ····· (All Locations) |            |                 |
| ( a cocadono)         |            |                 |
|                       |            |                 |
|                       |            |                 |
|                       |            |                 |
|                       |            |                 |
|                       |            |                 |
|                       |            |                 |
|                       |            |                 |
|                       |            |                 |
|                       |            |                 |
|                       |            |                 |
|                       |            |                 |
|                       |            |                 |
|                       |            |                 |

4. Once open Right Click on "All Locations" (shown Below) and Add New Location

| Summit Scoreboard 2              |                 |
|----------------------------------|-----------------|
| Locations Departments Production |                 |
| Connect                          | Version 8.1.0.2 |
| - (Al Logation)                  |                 |
| Add New Location                 |                 |
| Change Location                  |                 |
| <u>Remove Location</u>           |                 |
| Connect Location                 |                 |
|                                  |                 |
|                                  |                 |
|                                  |                 |
|                                  |                 |
|                                  |                 |
|                                  |                 |
|                                  |                 |
|                                  |                 |
|                                  |                 |
|                                  |                 |
|                                  |                 |
|                                  |                 |
|                                  |                 |
|                                  |                 |
|                                  |                 |

- 5. Fill out the information on screen (see screenshot below)
  - A. Refresh rate
  - B. How long before switching data views
  - C. Takt timer countdown timer
  - D. Screen location

| Setup                                          |                                                          |
|------------------------------------------------|----------------------------------------------------------|
| Display<br>Refresh data every: 30 🖨 seconds    | Switch data views eve 15 🚔 seconds                       |
| Takt Timer<br>Countdown from 🚔 hours 🚔 minutes | Screen Location: <ul> <li>Bottom</li> <li>Top</li> </ul> |

Location information

You can find the settings by going to the Summit login screen and clicking location in the bottom left

| Summit - Collision        | Repair System                                     |              |        | ×          |
|---------------------------|---------------------------------------------------|--------------|--------|------------|
| SU                        | CLOUD PL                                          | AT F O F     |        | $\sum$     |
| Software Version: 8.1.2.0 |                                                   |              |        | ,          |
| User Nome                 | Password:                                         | Module:      | System | •          |
| Location: Local Machine   | Server: 127.0.0.                                  | 1 Port: 3306 |        |            |
| $\smile$                  | Copyright Houston Digital Corporation, All Rights | Reserved.    | Login  | Logout 🕜 🔮 |

## Server Configuration

| ID Location         | IP           | Port | DBName    | CloudMedia IP |
|---------------------|--------------|------|-----------|---------------|
| 1 Local Machine     | 127.0.0.1    | 3306 | frankdb   |               |
| 2 MariaDB           | 172.17.1.83  | 3306 | gcwindsor |               |
| 3                   | 172.17.1.170 |      |           |               |
|                     | /            |      |           |               |
| IP Addr             | ess          |      | Databa    | ase name      |
| IP Addr<br>t₂-▲✓× ব | ess<br>      |      | Databa    | ase name      |

#### **Example Below**

- A. Name of shop
- B. IP address of Summit
- C. Port (usually 3306)
- D. Name of database (usually Summitdb)
- E. Work days per week
- F. Start of week

| Summit Scoreboard | 3306     |
|-------------------|----------|
| IP Address:       | DBName:  |
| 127.0.0.1         | summitdb |

### You must hit OK and hit connect before proceeding.

#### How to connect

| 🕙 Summit Scorebc                             | pard 2     |                 |
|----------------------------------------------|------------|-----------------|
| Locations Departments                        | Production |                 |
| Connect                                      |            | Version 8.1.0.2 |
|                                              |            |                 |
| - (All 11 - 12 - 12 - 12 - 12 - 12 - 12 - 12 |            |                 |
| (All Locations)                              |            |                 |
| - Sul Ville Scoleboard                       |            |                 |
|                                              |            |                 |
|                                              |            |                 |
|                                              |            |                 |
|                                              |            |                 |
|                                              |            |                 |
|                                              |            |                 |
|                                              |            |                 |
|                                              |            |                 |
|                                              |            |                 |
|                                              |            |                 |
|                                              |            |                 |
|                                              |            |                 |
|                                              |            |                 |
|                                              |            |                 |
|                                              |            |                 |
|                                              |            |                 |
|                                              |            |                 |
|                                              |            |                 |
|                                              |            |                 |

- A. Highlight your shop name that appears on the left of your scoreboard screen
- B. Right Click it and hit "Connect location"

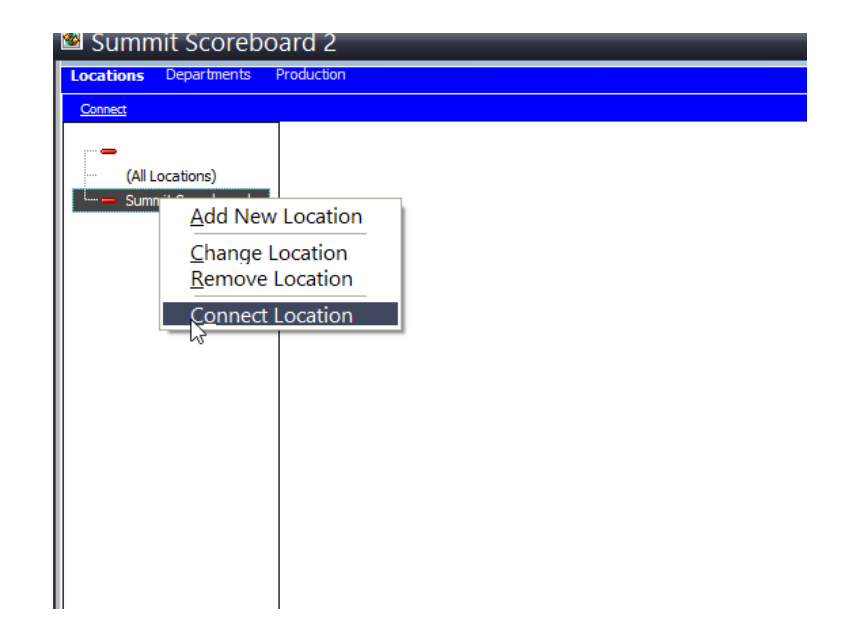

The red circle next to your shop name is now Green instead of red

| 🤷 Summi     | t Scorebo             | oard 2     | _ | _ |
|-------------|-----------------------|------------|---|---|
| Locations C | )epartments           | Production |   |   |
| Connect     |                       |            |   |   |
| (All Loc    | ations)<br>Scoreboard |            |   |   |
| ß           |                       |            |   |   |

Right Click your shop name and chose "Change Location"

| 🙆 Sum    | Summit Scoreboard 2                    |                    |   |  |  |
|----------|----------------------------------------|--------------------|---|--|--|
| Location | 5 Departments                          | Production         |   |  |  |
| Connect  |                                        |                    |   |  |  |
| (A       | ll Locations)                          |                    |   |  |  |
| 🌖 Si     | <u>A</u> dd New                        | Location           | 1 |  |  |
|          | <u>C</u> hange Lo<br><u>R</u> erwove L | ocation<br>ocation | 4 |  |  |
|          | Connect L                              | ocation            |   |  |  |
|          |                                        |                    | - |  |  |

#### **Department Display Settings (example below)**

- a. Fill out all 6 Descriptions
- b. Chose map to links
- c. Goals or units processed daily
- d. MAKE SURE USE TIMESTAMP IS CHECKED

|             | Description                                                                                                    | Мар То:          | Goal U   | nits/Day |
|-------------|----------------------------------------------------------------------------------------------------|------------------|----------|----------|
| #1:         | Client car arrival                                                                                                   | sheduled in      | <b>~</b> | 5        |
| #2:         | Estimate                                                                                                    | Needs Estimate   | <b>~</b> | 5        |
| #3:         | Start Work                                                                                                    | Start Work       | -        | 5        |
| #4:         | Tear down                                                                                                    | Tear Down        | <b>~</b> | 4        |
| <b>#5</b> : | Assembly                                                                                                    | ASSEMBLY         | •        | 5        |
| #6:         | Ready for Customer                                                                                                   | READY            | •        | 2        |
|             | NOTE: Dept. # 6 triggers Takt Timer reset<br>when ARRIVING in dept. All other counters<br>are based on LEAVING dept. | ✓ Use Timestamps |          |          |

Once this is all filled out click "OK" button on bottom of page

Now right click your shop location and hit "Connect Location"

|                                                                                          | aru z                              |
|------------------------------------------------------------------------------------------|------------------------------------|
| Locations Departments                                                                    | Production                         |
| Connect                                                                                  |                                    |
| Connect<br>(All Locations)<br>Summit Scoreboard<br>Add New<br>Change I<br><u>R</u> emove | v Location<br>Location<br>Location |
|                                                                                          |                                    |

Once connected go to the top and hit "Department or Production to verify that Scoreboard is working

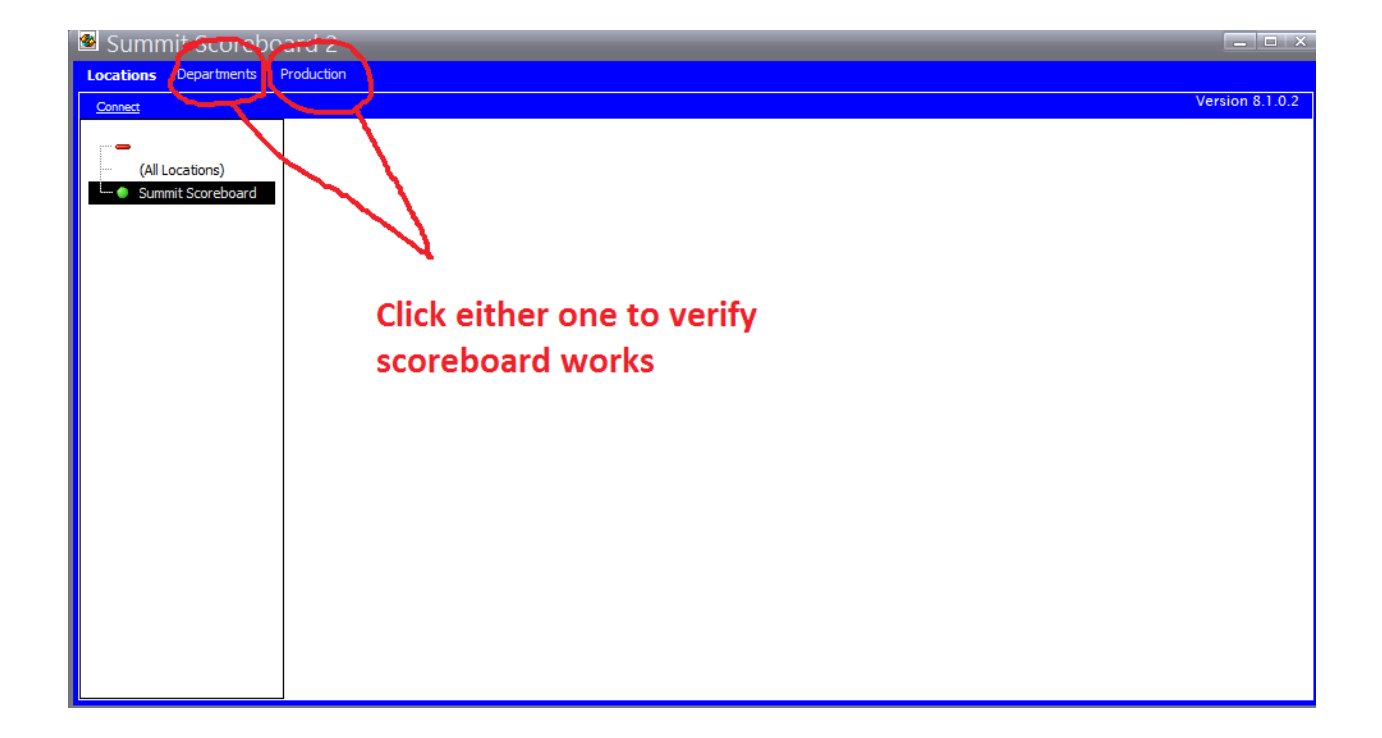

It should look like this:

## Department

| Lastra Departments Protocol<br>Departments Protocol<br>Department | In Process | Completed | Units Goal | % Goal | Hrs Left             |
|-------------------------------------------------------------------|------------|-----------|------------|--------|----------------------|
| Estimate                                                          | 3          | Ø         | 5          | 0      | 23.5                 |
| Start Work                                                        | 5          | Ø         | 5          | 0      | 124.4                |
| Tear down                                                         | 26         | 0         | 4          | 0      | 482.7                |
| Assembly                                                          | 9          | 0         | 5          | 0      | 67.8                 |
| Ready for Q                                                       | 12         | 0         | 2          | 0      | 28.4                 |
|                                                                   |            |           |            |        | SS:82:1 8   ENT TIME |

# Production

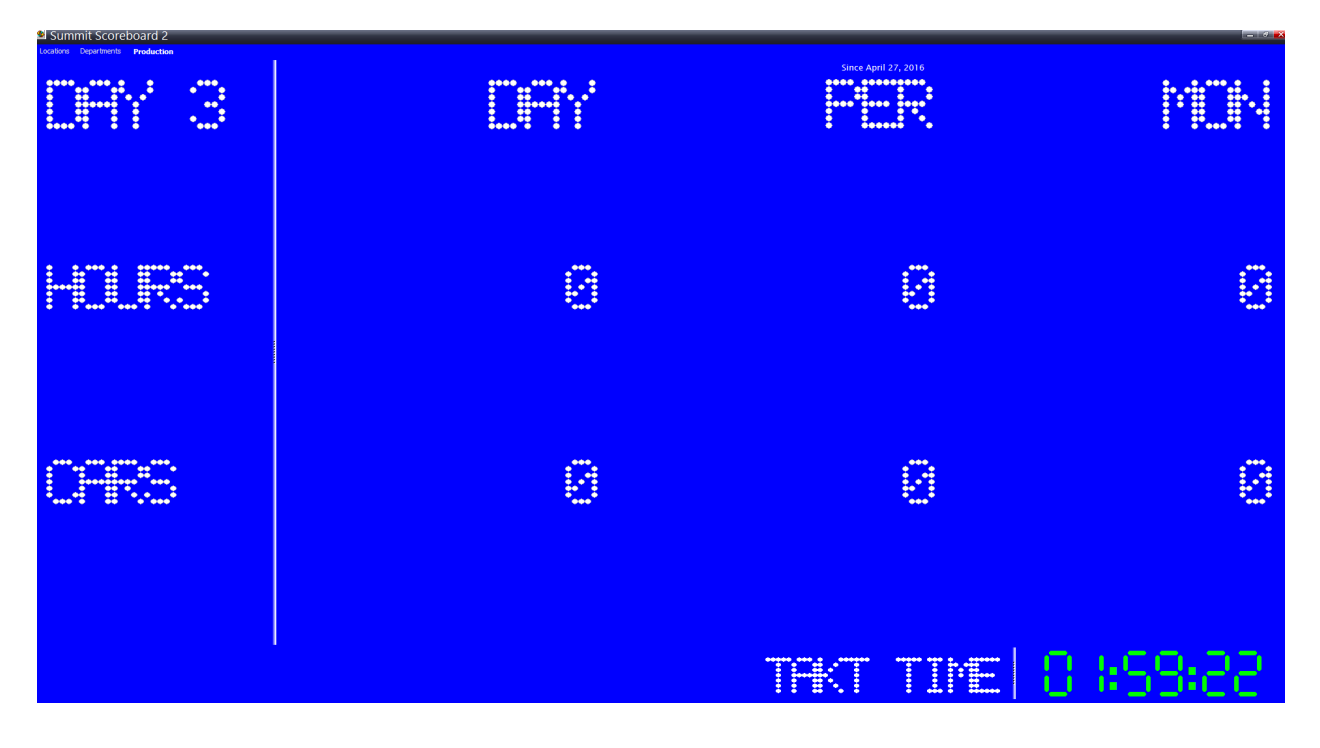